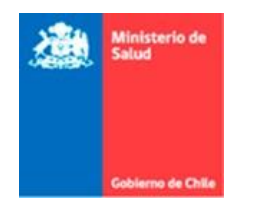

Subsecretaria de Salud Pública División de Planificación Sanitaria

| Manual de usuario Sistema Informático de Monitoreo de |      |
|-------------------------------------------------------|------|
| la Planificación Operativa SIMPO: Etapa Formulación.  | 2022 |
|                                                       |      |

Versión 2022 Subsecretaría de Salud Pública División de Planificación Sanitaria Departamento de Estrategia Nacional de Salud <u>estrategia.salud@minsal.cl</u>

# Contenido

| 1. | INTRODUCCIÓN                                   | 3  |
|----|------------------------------------------------|----|
| 2. | INGRESO A PLATAFORMA SIMPO                     | 4  |
| 3. | FORMULACIÓN DE ACTIVIDADES                     | 6  |
|    | 3.1 Creación de Actividades en el Sistema      | 6  |
|    | 3.2 Proceso de Formulación de Actividades      | 11 |
|    | 3.3 Secciones de la Formulación de Actividades | 13 |

## 1. INTRODUCCIÓN

El presente manual de usuario busca servir como fuente de información y guía para el Sistema de Planificación Operacional (SIMPO).

Este manual se enfoca en la Etapa de **Formulación** que corresponde a la identificación de aquellas actividades que permitan avanzar hacia el logro de los resultados definidos para cada tema.

Las actividades formuladas en esta etapa generarán el Plan Ideal el cual considera todas aquellas actividades que el ente planificador debe y necesita priorizar para mejorar los resultados en salud de la población.

### 2. INGRESO A PLATAFORMA SIMPO

Para ingresar a SIMPO, se debe ir a la página web **simpo.minsal.cl**, en donde aparecerá la página para el ingreso de usuario mediante su correo y clave de acceso. Ingrese su respectivo correo y clave de acceso en los campos indicados y presione el botón **"Ingresar"**.

| Sistema<br>de la | Informático de Monitoreo<br>Planificación Operativa |
|------------------|-----------------------------------------------------|
|                  | Ministerio de<br>Salud                              |
|                  | Gobierno de Chile                                   |
|                  | Ingrese sus datos                                   |
|                  | Correo Electronico                                  |
|                  | Password                                            |
|                  | Recuperar Contraseña                                |
|                  | Ingresar                                            |
|                  |                                                     |

Si no recuerda su contraseña, presione el enlace con el texto "**Recuperar Contraseña**", el cual desplegará una ventana. En esta ventana, debe ingresar su correo registrado en el sistema en el campo indicado y luego presionar el botón "**Enviar**". Después de esto, le llegará un mensaje al correo señalado con la nueva clave de acceso.

| Recuperar | contraseña                                                                   | ×      |
|-----------|------------------------------------------------------------------------------|--------|
| Correo:   | Ingrese su correo<br>Ingrese su dirección de correo registrado en el sistema |        |
|           |                                                                              | Enviar |

Al ingresar correctamente el correo y la clave de acceso, aparecerá la pantalla de inicio del sistema, donde deberá seleccionar el botón Plan Nacional de Salud 2021-2030.

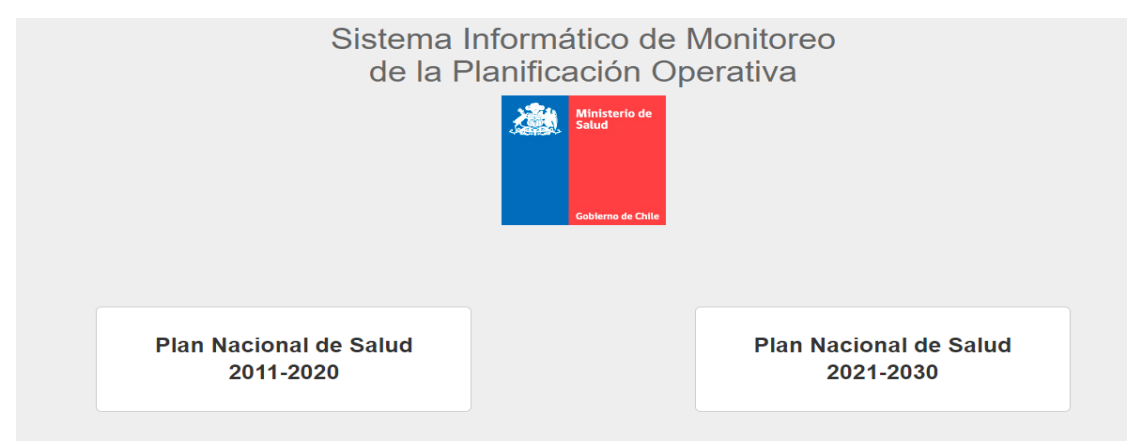

Luego seleccionar el botón Planificación Operativa

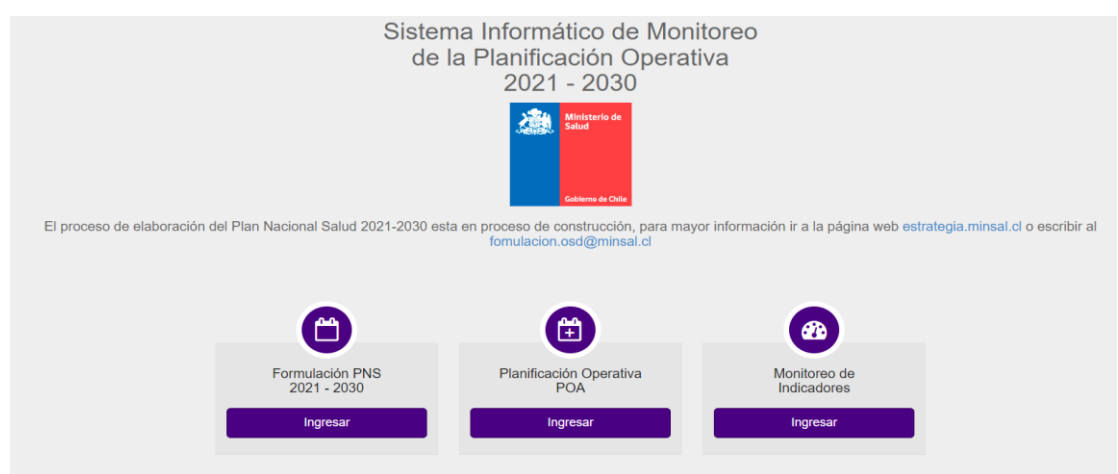

Y por último el botón de Formulación de actividades

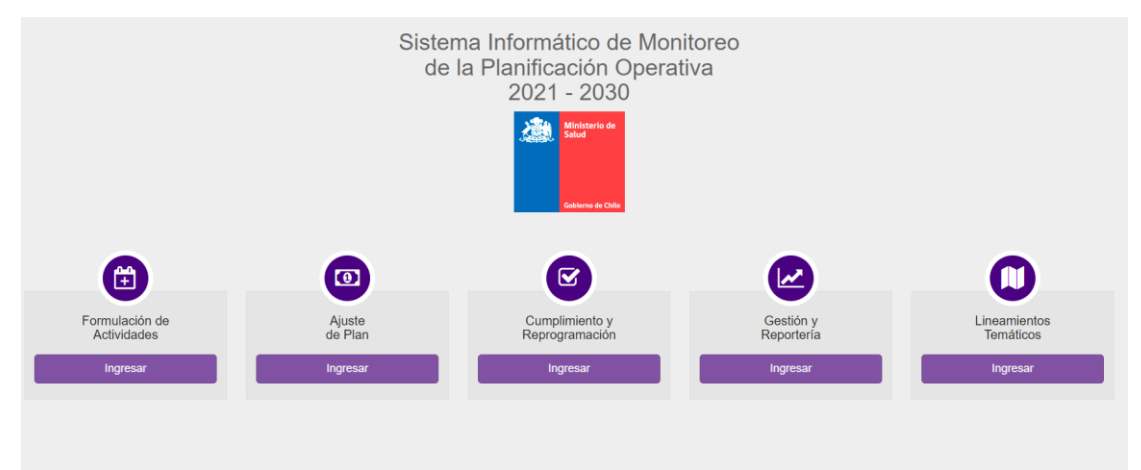

# 3. FORMULACIÓN DE ACTIVIDADES

### 3.1 Creación de Actividades en el Sistema

Todos los usuarios registrados del sistema tienen acceso a esta sección.

La sección de creación de actividades le permitirá agregar una nueva actividad y realizar el seguimiento de la misma durante todo el proceso de aprobación.

Para esto, la creación de actividades cuenta con cinco pasos, los cuales se explican a continuación:

Para crear una nueva actividad, se debe hacer click en el botón verde que dice "+Agregar nueva actividad".

| Formulación d                | ormulación de Actividades Mis Actividades |                                           |                 |                               |                              |                  |                                       |                           |                             |                                                                            |  |  |  |  |
|------------------------------|-------------------------------------------|-------------------------------------------|-----------------|-------------------------------|------------------------------|------------------|---------------------------------------|---------------------------|-----------------------------|----------------------------------------------------------------------------|--|--|--|--|
| + Agregar nueva<br>actividad |                                           |                                           |                 |                               | Mis<br>Actividad             | es               | Actividades<br>pendientes de revisión | Actividades<br>rechazadas | Actividades<br>ya revisadas | 窗 Actividades<br>eliminadas                                                |  |  |  |  |
| ▼ Filtros:                   | Año:<br>2020 ¥                            | Tipo Actividad:<br>Plan Nacional de Salud |                 | ¥                             |                              |                  |                                       |                           |                             |                                                                            |  |  |  |  |
| Mostrar 20 V                 | egistros                                  |                                           |                 |                               |                              |                  |                                       |                           |                             | 🛓 Exportar ▼                                                               |  |  |  |  |
| Acciones Código              | • Usuario                                 | Estado<br>Todos los estados               | Eje estratégico | Obj de Imp Objetivo de Impact | Res Esperado Resultado Esper | Tipo RI<br>Todos | Res Inmediato     Resultado Inme      | Nombre Descript           | ión MV<br>ad Medios de V    | Metas         Inc Com TC           Todas         *         Todas         * |  |  |  |  |

En el **paso 1 "General"** deberá seleccionar el eje estratégico, en caso que la actividad que se desee agregar no corresponde al Plan Nacional debe selecciona No ENS. Luego de seleccionado el eje, podrá ir seleccionando tema, objetivo de impacto y resultado esperado, al cual se añadira finalmente el resultado inmediato que corresponda.

| Agregar Actividad    |                                        |          | ×                                        |
|----------------------|----------------------------------------|----------|------------------------------------------|
| 1 General 2          | Actividad 3 Presupuestario 4 Etiquetas | 5 Final  | Orientaciones para la Planificación      |
| Año:                 | 2020 💌                                 |          | Cadena de Resultados                     |
| Eje Estratégico:     | Seleccione línea de trabajo            | <b>v</b> | ↓                                        |
| Objetivo de Impacto: | Seleccione Objetivo de Impacto         | ¥        | Impacto/Objetivo General                 |
| Resultado Esperado:  | Seleccione Resultado Esperado          | <b>*</b> | Resultados Esperados/Objetivo Específico |
| Resultado Inmediato: | Seleccione resultado inmediato         | ×        | Resultados inmediatos                    |
| Anterior             |                                        |          | Siguiente                                |

Una vez seleccionada la cadena de resultados en el paso 1, debe seleccionar siguiente y ya estará en el **paso 2 "Actividad"**, en este se debe incorporar la información propiamente tal de la actividad. Se debe ingresar el tipo, el nombre y una descripción de la actividad. Además, se debe indicar cuáles serán los Medios de Verificación que serán utilizados al momento de informar el cumplimiento de la actividad. Finalmente, se debe ingresar el cronograma de la actividad, es decir, indicar por cada mes, cuantas veces se realizará la actividad.

| Agregar Actividad |                                                             | ×                                                           |
|-------------------|-------------------------------------------------------------|-------------------------------------------------------------|
| 1 General         | 2 Actividad 3 Presupuestario 4 Eliquetas 6 Final            | Orientaciones para la Planificación<br>Lineamiento Temático |
|                   | + Resumen                                                   |                                                             |
|                   | Tipo de Actividad                                           |                                                             |
|                   | Otro *                                                      |                                                             |
|                   | Nombre                                                      |                                                             |
|                   | Nontree de la actividad                                     |                                                             |
|                   | Describir detalladamente la actividad que voy a realizar    |                                                             |
|                   | Descripción de la actividad                                 |                                                             |
|                   |                                                             |                                                             |
|                   | Medio de Verificación ¿Con qué comprueba su realización?    |                                                             |
|                   | # Nombre                                                    |                                                             |
|                   | No existen madios de verificación para esta activitad.      |                                                             |
|                   | Nuevo Medio de Verificación: Medio de Verificación + Auroan |                                                             |
|                   |                                                             |                                                             |
|                   | ¿Cuántas veces realizará esta actividad durante el año?:    |                                                             |
|                   | ene feb mar abr may jun jul ago sep oct nov di              | 0                                                           |
|                   |                                                             | A W                                                         |
| Antonior          |                                                             | Siguianta                                                   |

En esta etapa se ha incorporado una alerta cuando se planifique **sobre 100 repeticiones de actividad por mes**, en la cual solicitará al usuario creador, confirmar si el número ingresado es correcto. Una vez realizada la confirmación, podrá seguir al paso siguiente.

| Agregar Actividad |                                                                                                    | ×                                                        |
|-------------------|----------------------------------------------------------------------------------------------------|----------------------------------------------------------|
| 1 General         | 2 Actividad 3 Presupuestario 4 Eliquetas Alerta repeticiones de actividades ×                         | Orientaciones para la Planificación Lineamiento Temático |
|                   | Resumen     El número que ustad ha ingresado de 101 actividades     nitadificada nor mas use nonante? |                                                          |
|                   | Tipo de Actividad parimatues por mes ¿es conector                                                     |                                                          |
|                   | Oro                                                                                                   |                                                          |
|                   | Nombre Confirmar                                                                                      |                                                          |
|                   | 2004                                                                                                  |                                                          |
|                   | Describir detalladamente la actividad que voy a realizar                                              |                                                          |
|                   | 2000                                                                                                  |                                                          |
|                   |                                                                                                    |                                                          |
|                   |                                                                                                    |                                                          |
|                   | Medio de Verificación ¿Con qué comprueba su realización?                                              |                                                          |
|                   | Nombre                                                                                                |                                                          |
|                   | 1 XXX                                                                                                 |                                                          |
|                   | Nuevo Medio de Verificación: Medio de Verificación + Agregar                                          |                                                          |
|                   |                                                                                                    |                                                          |
|                   | ¿Cuántas veces realizará esta actividad durante el año?:                                              |                                                          |
|                   | ene feb mar abr may jun jul ago sep oct nov d                                                         | c                                                        |
|                   |                                                                                                    |                                                          |
|                   |                                                                                                    |                                                          |
| Anterior          |                                                                                                    | Siguiente                                                |

Respecto al **paso 3 "Presupuestario"**, se debe ingresar el monto que aproximadamente cuesta la ejecución de la actividad. En otras palabras, se debe indicar el monto en dinero que se requiere para la realización de esa actividad. Como indica el mensaje, "**los montos se encuentran en miles de pesos**" detallando a nivel de subtítulos presupuestarios. También existe la posibilidad de indicar que la actividad a realizar, no requiere presupuesto. Para esto, se debe indicar con la opción **"esta actividad no requiere presupuesto"**. Si no se ha indicado que la actividad no requiere presupuesto, es necesario ingresar un monto para poder avanzar al siguiente paso.

|                                                                                        | dad                                          |                                           |                                                                                       |                                                                                                    |                                                                                                    |                                                         |                                                |                                         |                                       |                                             |                                |                                         |                                  |                                 |                                                                                                    |                   |                    |                                         |                  |                    |                    |                             | ×                                                                                                    |
|----------------------------------------------------------------------------------------|----------------------------------------------|-------------------------------------------|---------------------------------------------------------------------------------------|----------------------------------------------------------------------------------------------------|----------------------------------------------------------------------------------------------------|---------------------------------------------------------|------------------------------------------------|-----------------------------------------|---------------------------------------|---------------------------------------------|--------------------------------|-----------------------------------------|----------------------------------|---------------------------------|----------------------------------------------------------------------------------------------------|-------------------|--------------------|-----------------------------------------|------------------|--------------------|--------------------|-----------------------------|----------------------------------------------------------------------------------------------------|
| 1 Gene                                                                                 | eral 2                                       | Actividad                                 | 3 Presu                                                                               | upuestario                                                                                                    | 4 Elique                                                                                                 | tas 5 Fin                                               | al                                             |                                         |                                       |                                             |                                |                                         |                                  |                                 |                                                                                                    |                   |                    |                                         |                  |                    |                    | Crient<br>Linear            | iciones para la Planificación<br>tiento Temático                                                                           |
|                                                                                        |                                              | - Resumen                                 |                                                                                       |                                                                                                    |                                                                                                    |                                                         |                                                |                                         |                                       |                                             |                                |                                         |                                  |                                 |                                                                                                    |                   |                    |                                         |                  |                    |                    |                             |                                                                                                    |
|                                                                                        |                                              | Epe<br>Line<br>Objetivo<br>Hensified      | Ano:<br>Estratégico:<br>e de trabajo:<br>de Impecto:<br>to Expensióo:<br>o Immediato: | 2020<br>Plan Nacional di<br>Enfermediades 1<br>Disminuir la mor<br>Aureentar la delo<br>Monitoneo del pr<br>Jas directrices vi | i Salud<br>teromisibles<br>lalidad por VIHISIDA<br>aciden e Ingreso pres<br>meso de comunicac<br>perfes. | oz a trabarráento con prio<br>ón de reauttados a cacuar | rización en grupos vi<br>las con servíogís pos | dromatikes<br>elites al VIH y au v      | inculación al Pro                     | grama VIH, de acuar                         | tio m                          | D                                       | Actividad: III<br>acripción: III | flood                           |                                                                                                    |                   |                    |                                         |                  |                    |                    |                             |                                                                                                    |
| 🖯 Esta activid                                                                         | dad no requiere p                            | resupuesto                                |                                                                                       |                                                                                                    |                                                                                                    |                                                         |                                                |                                         |                                       |                                             |                                |                                         |                                  |                                 |                                                                                                    |                   |                    |                                         |                  |                    |                    |                             |                                                                                                    |
| Ingrese el presup                                                                      | puesto estimado                              | para cada mes:                            |                                                                                       |                                                                                                    |                                                                                                    |                                                         |                                                |                                         |                                       |                                             |                                |                                         |                                  |                                 |                                                                                                    |                   |                    |                                         |                  |                    |                    |                             |                                                                                                    |
| Esto correspon<br>funciona solarri                                                     | ide al monto <b>que</b><br>sente como un pri | aproximadamente o<br>mer establiccimiento | uesta la ejecu<br>de requerimient                                                     | olón de la acêv<br>tos ideales de p                                                                                            | idad. En otras pala<br>esupuestos y corre                                                                | bras, se señalará el mi<br>sponde a información v       | into en dinero que :<br>aliosa para análisis   | seria necesario t<br>i de intents tanto | ener para la rei<br>) para los técnic | alización de esa act<br>los como para el De | Ividad. Esto r<br>spartamento. | io correspondera                        | en ninguna insi                  | tancia un compr                 | omiso de ejecuc                                                                                                    | ión de la activid | ad por partie de s | us creadores ni                         | garantiza la ent | trega de esos recu | irsos por parte de | a la DIFAI y/o A            | ditoria Interna. Esto                                                                                                    |
|                                                                                        | 609                                          |                                           | feb                                                                                   |                                                                                                    | mar                                                                                                    | abr                                                     |                                                | may                                     |                                       | Jun                                         |                                | Jul                                     |                                  | ago                             |                                                                                                    | cap               |                    | oot                                     |                  | nov                |                    | dlo                         | Total                                                                                                    |
| Cronograma                                                                             | 0                                            | *                                         | 0                                                                                     |                                                                                                    | 0                                                                                                    | ÷ 0                                                     | ÷                                              | 0                                       |                                       | 0                                           |                                |                                         |                                  |                                 |                                                                                                    |                   |                    |                                         |                  |                    |                    |                             |                                                                                                    |
|                                                                                        |                                              |                                           |                                                                                       | Ψ                                                                                                    |                                                                                                    |                                                         |                                                |                                         | Ψ                                     | 0                                           | Ŷ                              | 0                                       | ÷                                | 0                               | ÷.                                                                                                    | 0                 | ÷.                 | 0                                       | ά.<br>Ψ          | 0                  | Ť                  | 10                          | \$ 10                                                                                                    |
| SUBBRUID 21                                                                            | 0                                            |                                           | 0                                                                                     | ÷                                                                                                    | 0                                                                                                    | • •                                                     |                                                | 0                                       | 4                                     | 0                                           | 0                              | 0                                       | ÷                                | 0                               | 49                                                                                                    | 0                 | 49                 | 0                                       | ¢                | 0                  | •                  | 10                          | ¢ 10                                                                                                    |
| Subtituio 21<br>Subtituio 22                                                           | 0                                            | \$                                        | D                                                                                     | 4                                                                                                    | D                                                                                                    | ÷ 0                                                     | •                                              | 0                                       | \$<br>\$                              | 0                                           | •                              | 0                                       | 4                                | 0                               | 4 (                                                                                                    | 0                 | ¢                  | 0                                       |                  | 0                  | 4 (                | 10<br>0                     | ¢ 10<br>¢ 0<br>¢ 0                                                                                                    |
| Subthuio 21 Subthuio 22 Subthuio 24                                                    | 0                                            | ¢                                         | 0                                                                                     |                                                                                                    | 0                                                                                                    |                                                         |                                                | 0                                       | 4                                     | 0                                           | ÷ [                            | 0                                       |                                  | 0                               |                                                                                                    | 0                 | ÷                  | 0                                       |                  | 0                  |                    | 10<br>0<br>0                |                                                                                                    |
| Subtituio 21 Subtituio 22 Subtituio 24 Subtituio 29                                    | 0                                            | ÷ [                                       | 0                                                                                     |                                                                                                    | 0<br>0<br>0                                                                                              |                                                         |                                                | 0                                       |                                       | 0                                           |                                | 0                                       |                                  | 0                               |                                                                                                    | 0                 | •                  | 0                                       |                  | 0                  |                    | 10<br>0<br>0<br>0           | *         10           *         0           *         0           *         0           *         0           *         0 |
| Subthuio 22<br>Subthuio 22<br>Subthuio 24<br>Subthuio 29<br>Subthuio 31                | 0                                            | + (                                       | 0 0 0 0 0 0                                                                           |                                                                                                    | 0<br>0<br>0<br>0                                                                                         |                                                         |                                                | 0 0 0 0 0 0 0 0                         |                                       | 0                                           |                                | 0                                       |                                  | 0                               |                                                                                                    | 0                 |                    | 0                                       |                  | 0                  |                    | 10<br>0<br>0<br>0<br>0      |                                                                                                    |
| Subthuio 22<br>Subthuio 22<br>Subthuio 24<br>Subthuio 29<br>Subthuio 31<br>Presupuesto | 0                                            |                                           | 0<br>0<br>0<br>0                                                                      |                                                                                                    | 0<br>0<br>0<br>0                                                                                         |                                                         |                                                | 0<br>0<br>0<br>0                        |                                       | 0 0 0 0 0 0 0 0 0 0 0 0 0 0 0 0 0 0 0 0     |                                |                                         |                                  |                                 |                                                                                                    |                   |                    | 0 0 0 0 0 0 0 0 0 0 0 0 0 0 0 0 0 0 0 0 |                  |                    |                    | 10<br>0<br>0<br>0<br>0      |                                                                                                    |
| Subthulo 21 Subthulo 22 Subthulo 24 Subthulo 29 Subthulo 29 Subthulo 31 Presupuesto    | 0                                            |                                           | 0 0 0 0 0 0                                                                           |                                                                                                    |                                                                                                    |                                                         |                                                |                                         |                                       | 0<br>0<br>0<br>0<br>0<br>0                  |                                | 0 0 0 0 0 0 0 0 0 0 0 0 0 0 0 0 0 0 0 0 | 0                                | 0<br>0<br>0<br>0<br>0<br>0<br>0 | Image: Constraint of the second second sec |                   |                    | 0                                       | ÷                |                    |                    | 10<br>0<br>0<br>0<br>0<br>0 |                                                                                                    |

En esta etapa se ha incorporado una alerta cuando se planifique un presupuesto **sobre 1.000.000 (equivalente a \$1.000.000.000) por año**, en la cual solicitará al usuario creador, confirmar si el presupuesto ingresado es correcto. Una vez realizada la confirmación, podrá seguir al paso siguiente.

| Agregar Acti                                                                 | vidad                                                                           |                                                          |                                                  |                       |                                 |                      |                            |                               |                          |            |                              |                            |                                             |                          |                 |           |                                          |          |                                  |                        |                                  |                        |                                  |                          | ×                           |
|------------------------------------------------------------------------------|---------------------------------------------------------------------------------|----------------------------------------------------------|--------------------------------------------------|-----------------------|---------------------------------|----------------------|----------------------------|-------------------------------|--------------------------|------------|------------------------------|----------------------------|---------------------------------------------|--------------------------|-----------------|-----------|------------------------------------------|----------|----------------------------------|------------------------|----------------------------------|------------------------|----------------------------------|--------------------------|-----------------------------|
| 1 Ge                                                                         | eneral                                                                          | 2 Ac                                                     | tividad                                          | 3                     | Presupue                        | stario               | 4                          | Etiqueta                      | as 5                     | Fina       | al                           |                            |                                             |                          |                 |           |                                          |          |                                  |                        |                                  |                        | Crientaci                        | iones par<br>ento Temá   | a la Planificación<br>ático |
|                                                                              | +1                                                                              | Resumen                                                  |                                                  |                       |                                 |                      |                            |                               |                          |            | AI                           | erta pr                    | resupuesto                                  |                          | ×               | ł         |                                          |          |                                  |                        |                                  |                        |                                  |                          |                             |
| Esta acti<br>Ingrese el pres<br>Esto corresp<br>parte de sus<br>para el Depa | ividad no requi<br>supuesto esti<br>onde al monto<br>creadores ni<br>artamento. | iere presup<br>imado para<br>o que aprox<br>garantiza la | uesto<br>cada mes:<br>kimadament<br>entrega de e | e cuesta<br>2505 recu | la ejecución<br>Irsos por parte | de la ac<br>de la Di | tividad. En<br>FAI y/o Aud | otras palab<br>litoria Intern | ras, se se<br>a. Esto fu | El pre     | esupuesto que<br>equivalente | usted ha<br>a \$10.0<br>Cc | a ingresado de<br>00.000.000 ¿e<br>onfirmar | 10.000.00<br>s correcto' | 10, que es<br>? | a a<br>de | actividad. Esto no<br>e presupuestos y c | correspo | onderá en ning<br>nde a informac | una insta<br>ión valio | ancia un comp<br>sa para análisi | romiso di<br>s de inte | e ejecución de<br>rés tanto para | la activid<br>los técnic | lad por                     |
|                                                                              | ene                                                                             |                                                          | feb                                              |                       | mar                             |                      | abr                        |                               | may                      |            | jun                          |                            | jul                                         |                          | ago             |           | sep                                      |          | oct                              |                        | nov                              |                        | dic                              |                          | Total                       |
| Cronograma                                                                   | 0                                                                               | ÷                                                        | 0                                                | ÷                     | 0                               | ÷                    | 0                          | 4                             | 0                        | di w       | 0                            | ÷                          | 0                                           | ÷.                       | 0               | Å         | 0                                        | -        | 0                                | ÷                      | 0                                | ÷                      | 10                               | ÷                        | 10                          |
| Subtítulo 21                                                                 | 0                                                                               | *                                                        | 0                                                | 4                     | 0                               | ÷.                   | 0                          | 4                             | 0                        | 4.9        | 0                            | ÷.                         | 0                                           | 4.9                      | 0               | 4         | 0                                        | 4 9      | 0                                | 4.9                    | 0                                | 4                      | 10000000                         | 4.9                      | 10000000                    |
| Subtítulo 22                                                                 | 0                                                                               | *                                                        | 0                                                | 4                     | 0                               | â.                   | 0                          | ÷                             | 0                        | A.W        | 0                            | ÷                          | 0                                           | Å                        | 0               | Å         | 0                                        | A V      | 0                                | 4                      | 0                                | ÷.                     | 0                                | ÷                        | 0                           |
| Subtítulo 24                                                                 | 0                                                                               | *                                                        | 0                                                | 4                     | 0                               | ÷.                   | 0                          | 4                             | 0                        | 4.9        | 0                            | A.W                        | 0                                           | 4.9                      | 0               | 4         | 0                                        | 4 9      | 0                                | 4.9                    | 0                                | 4                      | 0                                | 4                        | 0                           |
| Subtítulo 29                                                                 | 0                                                                               | *                                                        | 0                                                | ÷.                    | 0                               | â.                   | 0                          | ÷                             | 0                        | A.W        | 0                            | ÷                          | 0                                           | Å                        | 0               | Å         | 0                                        | A V      | 0                                | 4                      | 0                                | ÷.                     | 0                                | ÷                        | 0                           |
| Subtítulo 31                                                                 | 0                                                                               | 4                                                        | 0                                                | 4                     | 0                               | Å.                   | 0                          | 4 9                           | 0                        | 4.9        | 0                            | A.W                        | 0                                           | Å                        | 0               | Å         | 0                                        | 4        | 0                                | 4 ¥                    | 0                                | 4                      | 0                                | ÷.                       | 0                           |
| Presupuesto                                                                  | 0                                                                               | ÷                                                        | 0                                                | ÷                     | 0                               | ŧ                    | 0                          | 4                             | 0                        | ÷.         | 0                            | \$                         | 0                                           | -                        | 0               | Å         | 0                                        | \$       | 0                                | ÷                      | 0                                | •                      | 1000000                          | ÷                        | 10000000                    |
|                                                                              |                                                                                 |                                                          |                                                  |                       |                                 |                      | Los m                      | ontos se encu                 | ventran en miles         | . Ejempio: | si escribe 1 es 1.           | 000, si esi                | cribe 10 es 10.00                           | 0, si escibe             | 100 es 100.000, | si esc    | ribe 1000 es 1.000.0                     | 10       |                                  |                        |                                  |                        |                                  |                          |                             |
| Anterior                                                                     |                                                                                 |                                                          |                                                  |                       |                                 |                      |                            |                               |                          |            |                              |                            |                                             |                          |                 |           |                                          |          |                                  |                        |                                  |                        |                                  | 1                        | liguiente                   |

En el paso 4 "Etiquetas" nos permite señalar si una actividad está asociada o involucra el cumplimiento de una o más Metas. Para ello debemos seleccionar la opción Si y No en la

meta respectiva. Las metas se dividen en 3 grupos: Transversales, Subsecretaría de Salud Pública/SEREMI y Subsecretaría de Redes Asistenciales/Servicios de Salud, cada uno de estos grupos diferenciados por color. Además de las metas, es posible asignar otro **Ámbito** a los que está contribuyendo la actividad que se está planificando. Esta etiqueta puede ser parte o no de la Estrategia Nacional de Salud, y es posible agregar más de una. Ninguno de los campos de este paso es obligatorio para poder seguir avanzando.

| General                                                                                                    | 2 Actividad 3 Presupuestario 4                                                                                                    | Etiquetas 5                                               | Final                                                                                                    |                                                                                                    | Orientaciones para la Plan Lineamiento Temático                         |
|----------------------------------------------------------------------------------------------------|----------------------------------------------------------------------------------------------------|-----------------------------------------------------------|----------------------------------------------------------------------------------------------------|----------------------------------------------------------------------------------------------------|-------------------------------------------------------------------------|
| + Resur                                                                                                    | men                                                                                                    |                                                           |                                                                                                    |                                                                                                    |                                                                         |
| etiquetas nos sirven pa<br>epción de la meta POA/<br>aportan a nuestros obje                                | ra identificar otras categorías a las que está contribuyendo o está as<br>ENS), es simplemente reconocer que esta actividad aporta al logro o<br>tivos y con ello potencialmente reconocer aliados y colaboradores | lociada la actividad que va<br>de dicha meta. Esto permit | imos a realizar. Esto no significa que e<br>tirá visualizar que el quehacer diario d                                                                               | n esta etapa, al relacionar la actividad con una met<br>cada equipo de trabajo aporta a más de un objetiv                                                                                          | a, quedará comprometida para ello<br>o, y así también ver otros equipos |
| é meta está asociada                                                                                        | esta actividad? Recuerde que puede seleccionar más de una                                                                                                    |                                                           |                                                                                                    |                                                                                                    |                                                                         |
| leta Transversal                                                                                            |                                                                                                    |                                                           | Subsecretaría de Redes Asist                                                                                                    | enciales/Servicios de Salud                                                                                                    |                                                                         |
| Meta Planificación O                                                                                        | perativa Anual/ Estrategia (POA/DENS)                                                                                                    | Si                                                        | Metas por Equipo de Trat<br>Indicadores de Actividad<br>Compromisos de Gestión                                                                                     | ajo (MET)<br>de Atención Primaria (IAAPS)<br>(COMGES)                                                                                                    | No<br>No<br>Si                                                          |
| ubsecretaría de Salud R                                                                                     | Pública/SEREMI                                                                                                    |                                                           | BSC Autogestionado                                                                                                    |                                                                                                    | No                                                                      |
| Indicadores H:<br>Indicadores transver<br>Meta por Equipo de 1<br>Plan Institucional<br>CDC Gestión de Cali | sales PMG<br>Trabajo:<br>dad:                                                                                                    | No<br>Si<br>No<br>No                                      | Metas sanitarias Ley 1883<br>Metas sanitarias Ley 198<br>Metas sanitarias Ley 196<br>Programa de Reforzamieu<br>Indicadores de monitorec<br>Programa de Mejoramien | 4<br>3<br>4<br>to de Atención Primaria en Salud (PRAPS)<br>SRA y SS (H y SIG)<br>o de la Gestión (PMG)                                                                                             | No<br>No<br>No<br>No                                                    |
| as: A cuál(es) otro(s) R                                                                                    | tesultado(s) Inmediato(s) contribuye ésta actividad.                                                                                                    |                                                           | Etiquetas                                                                                                    |                                                                                                    |                                                                         |
| Eio Estratógiao:                                                                                            | Enfermedades No Transmisibles, Violencia y Discanacidad                                                                                                    |                                                           |                                                                                                    |                                                                                                    |                                                                         |
| Obj de Impacto:                                                                                             | Disminuir la mortalidad prematura por diabetes mellitus                                                                                                    | Y                                                         | Eje Estratégico:<br>Línea de Trabajo:<br>Objetivo de Impacto:<br>Resultado Esperado:                                                                               | Plan Nacional de Salud<br>Enfermedades No Transmisibles, Violencia y Discapacidad<br>Disminuir la mortalidad prematura por diabetes melítus<br>Reducir las complicaciones en personas con diabetes | d                                                                       |
| Res. Esperado:                                                                                              | Reducir las complicaciones en personas con diabetes                                                                                                    | ¥                                                         | Resultado inmediato.                                                                                                    | terapéuticas de hemoglobina glicosilada, presión arterial y<br>atención)                                                                                                    | colesterol LDL (calidad de la                                           |
| Res. Inmediato:                                                                                             | Incrementar la proporción de personas diabéticas bajo control que cur                                                                                                    | np v                                                      |                                                                                                    |                                                                                                    |                                                                         |
|                                                                                                    | + Agregar Etiqueta                                                                                                    |                                                           |                                                                                                    |                                                                                                    |                                                                         |
|                                                                                                    |                                                                                                    |                                                           |                                                                                                    |                                                                                                    |                                                                         |

En el paso 5 "Final se muestra un resumen de lo establecido en los pasos previos. Para finalizar la creación de la actividad, disponemos dos opciones: "Agregar y mantener" y "Agregar y salir". La opción de Agregar y mantener crea la actividad y permite la creación de una nueva con los mismos valores ingresados en los campos del paso 1 General. La opción Agregar y salir, crea la nueva actividad y cierra la ventana de creación.

| Agregar Activida             | id                                                                                           |                                                                                                    |                                                                                                    |                                                                                                    |                                                           |                                   |                  |                   |                    |              |                      |                    | ×                                                 |
|------------------------------|----------------------------------------------------------------------------------------------|----------------------------------------------------------------------------------------------------|----------------------------------------------------------------------------------------------------|----------------------------------------------------------------------------------------------------|-----------------------------------------------------------|-----------------------------------|------------------|-------------------|--------------------|--------------|----------------------|--------------------|---------------------------------------------------|
| 1 Genera                     | al 🔪 2 🛛 A                                                                                   | ctividad                                                                                                    | 3 Presupues                                                                                                    | stario 4                                                                                                    | Etiquetas                                                 | 5 Final                           |                  |                   |                    |              |                      | 🔓 Orien<br>📑 Linea | taciones para la Planificación<br>miento Temático |
|                              | Resumen                                                                                      |                                                                                                    |                                                                                                    |                                                                                                    |                                                           |                                   |                  |                   |                    |              |                      |                    |                                                   |
|                              | Eje Es<br>Linea d<br>Objetivo de<br>Resultado B<br>Resultado In<br>J<br>De:<br>Medios de Ven | Año: 202<br>tratégico: Pla<br>le trabajo: En<br>le papato: Dis<br>Esperado: Mej<br>nmediato: Apl<br>Actividad: Caj<br>scripción: Se<br>rificación: Info | 10<br>n Nacional de Salud<br>ermedades Transmis<br>minuir la mortalidad p<br>jorar la adherencia a<br>ciación y monitoreo d<br>sacitación VIH<br>realizará capacitació<br>rrme de Personal apr | ibles<br>oor VIH/SIDA<br>control y tratamien<br>le protocolo de res<br>n a personal del He<br>obado en capacita | to<br>cate enviado por Pr<br>ospital de Curico en<br>ción | ograma Naciona<br>temática de VIH | I VIH/SIDA e ITS | 8 para personas v | iviendo con VIH, q | ue abandonar | n tratamiento antire | etroviral.         |                                                   |
|                              | ¿Cuántas veces                                                                               | realizará la acti                                                                                                    | vidad durante el añ                                                                                                    | 0?                                                                                                    |                                                           |                                   |                  |                   |                    |              |                      |                    |                                                   |
|                              | ene<br>0                                                                                     | feb<br>0                                                                                                    | mar<br>0                                                                                                    | abr<br>1                                                                                                    | may<br>0                                                  | jun<br>0                          | jul<br>0         | ago<br>O          | sep<br>O           | oct<br>0     | nov<br>0             | dic<br>0           |                                                   |
| Presupuesto                  |                                                                                              |                                                                                                    |                                                                                                    |                                                                                                    |                                                           |                                   |                  |                   |                    |              |                      |                    |                                                   |
| Esta actiidad no requ<br>ene | feb                                                                                          | mar                                                                                                    | abr                                                                                                    | may                                                                                                    | jun                                                       | jul                               | ago              | sep               | oct                |              | nov                  | dic                | Total                                             |
| 0                            | 0                                                                                            | 0                                                                                                    | 0                                                                                                    | 0                                                                                                    | 0                                                         | 0                                 | 0                | 0                 | 0                  |              | 0                    | 0                  | 0                                                 |
| Anterior                     |                                                                                              |                                                                                                    |                                                                                                    |                                                                                                    |                                                           |                                   |                  |                   |                    |              | Agregar y ma         | ntener             | Agregar y salir                                   |

### 3.2 Proceso de Revisión de la Formulación de Actividades

Una vez formulada la actividad en el sistema, esta deberá pasar por los siguientes estados de revisión:

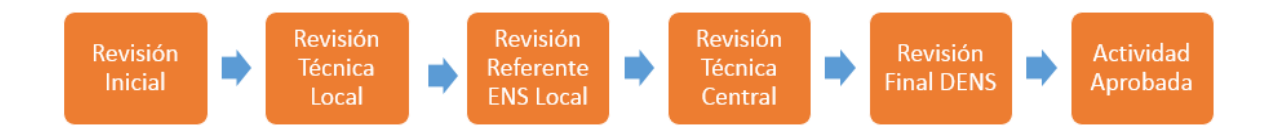

A) Revisión Inicial: La revisión inicial la realiza el usuario normal que ha creado una actividad, la cual ha sido enviada a revisar por el Técnico Local de su organismo. Es importante destacar que cuando se crea una actividad, pasa inmediatamente al estado Revisión Técnica Local, a excepción de que quien crea la actividad sea un usuario Técnico Local y pase inmediatamente a Revisión Referente ENS.

**B) Revisión Técnica Local:** En este estado, el revisor técnico local deberá aprobar o rechazar la actividad según sus parámetros de revisión. En caso de aprobar la actividad, ésta pasará al estado de **Revisión Referente ENS**. Por el contrario, si rechaza la actividad,

pasará al estado de **Revisión Inicial** para que genere las modificaciones correspondientes. Cuando el creador de la actividad es un Técnico Local, esta actividad pasará de inmediato a Revisión Referente ENS, sin tener que realizar autovalidación.

C) Revisión Referente ENS: de acuerdo al organismo al que pertenezca el usuario creador de la actividad, será el referente ENS respectivo quien deberá aprobar o rechazar la actividad. Si la rechaza, pasará al estado de Revisión Técnica Local. Si aprueba la actividad, pasará al siguiente estado de revisión correspondiente a la Revisión Técnica Central.

**D**) **Revisión Técnica Central:** La revisión técnica central es realizada por los usuarios con perfil de **Revisor Técnico Central**, el cual revisará todas las actividades que hayan sido aprobadas en el estado de Revisión Referente ENS y que sean del Objetivo de Impacto que se le haya asignado (puede ser 1 o más objetivos). Si el Revisor Técnico Central rechaza la actividad, ésta se derivará al estado de Revisión Técnica Local. Por el contrario, si aprueba la actividad, ésta se derivará al estado de **Revisión Final DENS**. *Observación:* Si existe más de un Técnico Central con el mismo Objetivo de Impacto asignado, se deben coordinar para establecer la distribución de la revisión.

E) Revisión DENS: La revisión final es realizada por los usuarios con Perfil Revisor DENS.
En este punto pueden rechazar la actividad por algún motivo, volviendo al estado de Revisión Referente ENS. En caso de aprobar la actividad, pasaría al estado final de Actividad Aprobada, formando parte del Plan Ideal de su organismo.

**F)** Actividad Aprobada: Cuando una actividad se encuentra en este estado, ya no acepta modificaciones en su definición ni tampoco cambios de estados (correspondientes al flujo de formulación). En este estado, la actividad está lista para pasar a la siguiente etapa del proceso de Planificación Operativa correspondiente al proceso de Ajuste de Plan.

#### 3.3 Secciones de la Formulación de Actividades

El módulo de Formulación de Actividades, presenta cinco secciones. A continuación, se detallan cada una de estas:

| Mis         | Actividades            | Actividades | Actividades  | 聞 Actividades |
|-------------|------------------------|-------------|--------------|---------------|
| Actividades | pendientes de revisión | rechazadas  | ya revisadas | eliminadas    |

A) Mis Actividades: En esta sección se muestra una tabla con las actividades creadas como usuario. Mediante los filtros, es posible navegar en las actividades para poder gestionarlas. En la primera columna (Acciones) de cada actividad, se muestran las distintas acciones posibles, dentro de las que se encuentran: Ver, Editar y Eliminar. La edición y eliminación de la actividad solo se podrá realizar en caso de que haya sido rechazada en alguna etapa del Ciclo de Revisión. Si la actividad fue aprobada, sólo estará disponible el ícono Ver Actividad.

| ormulad            | ción de             | Actividades Mis A | Actividades                   |                                              |                                              |                                  |                           |                             |                   |                           |
|--------------------|---------------------|-------------------|-------------------------------|----------------------------------------------|----------------------------------------------|----------------------------------|---------------------------|-----------------------------|-------------------|---------------------------|
| + Agrega<br>activi | ar nueva<br>idad    |                   |                               | Acti                                         | Mis 6<br>vidades pendi                       | Actividades<br>entes de revisiór | Actividades<br>rechazadas | Actividades<br>ya revisadas | اڭ<br>e           | Actividades<br>eliminadas |
| ▼ Filtros:         | Año:<br>20          | Tipo Actividad    | l:<br>lacional de Salud       | v                                            |                                              |                                  |                           |                             |                   | 4 Frender                 |
|                    |                     |                   |                               |                                              |                                              |                                  |                           |                             |                   |                           |
| Acciones           | Código <sup>*</sup> | Usuario           | Estado                        | Objetivo Estratégico                         | Objetivo Operacional                         | Producto                         | Nombre                    | Descripción                 | MV                | Metas                     |
| Acciones           | Código Códigc       | Usuario           | Estado<br>Todos los estados 🔹 | Objetivo Estratégico<br>Objetivo Estratégico | Objetivo Operacional<br>Objetivo Operacional | Producto<br>Producto             | Nombre<br>Actividad       | Descripción<br>Actividad    | MV<br>Medios de \ | Metas<br>Todas            |

**B**) Actividades pendientes de revisión: En esta sección, se despliegan las actividades que requieren revisión. Al igual que en la sección de Mis Actividades, se dispone de filtros y acciones. Debido a que un usuario puede disponer de más de un perfil dentro del sistema, es que mediante el filtro de "Estado" podrá diferenciar el distinto perfil revisor (técnico local, referente ENS, técnico central y/o DENS) dentro del proceso de formulación.

| + Agrega<br>activi | ar nueva<br>idad                  |                                     |                                    |                                       | Mis<br>Actividades                                                                               | 68 Activida<br>pendientes de r                                                                                  | ades<br>revisión | <ol> <li>Actividades<br/>rechazadas</li> </ol>                                                                                                    | A<br>ya                                                                                                    | ctividades<br>a revisadas                                                                                                    | @ Ao<br>elir                                                                                                    | tividades<br>minadas  |
|--------------------|-----------------------------------|-------------------------------------|------------------------------------|---------------------------------------|--------------------------------------------------------------------------------------------------|----------------------------------------------------------------------------------------------------|------------------|----------------------------------------------------------------------------------------------------|----------------------------------------------------------------------------------------------------|----------------------------------------------------------------------------------------------------|----------------------------------------------------------------------------------------------------|-----------------------|
| Filtros:           | Año:<br>20                        | Estado:<br>120 v (36) Revisión Refe | erente ENS *                       | Tipo actividad:                       | e Salud v                                                                                        | Organismo Referente:<br>(1) Servicio de Salu                                                                    | d Talcahuano     | Y                                                                                                    |                                                                                                    |                                                                                                    |                                                                                                    |                       |
| Acciones           | to v regis<br>Código <sup>▲</sup> | tros<br>Usuario                     | Organismo                          | Eje estratégico                       | Obj de Imp                                                                                       | Res Esperado                                                                                                    | Tipo RI          | Res Inmediato                                                                                                    | Nombre                                                                                                    | Descripción                                                                                                    | MV                                                                                                    | ≛ Exportar +<br>Metas |
|                    | Códigc                            | Usuario                             | Organismo                          | Línea de Trabajo                      | Objetivo de Impact                                                                               | Resultado Esp                                                                                                   | Todos *          | Resultado Inme                                                                                                    | Nombre                                                                                                    | Descripción                                                                                                    | Medios (                                                                                                    | Todas                 |
|                    | 56403                             | francisco.cerda@redsalud gov cl     | Servicio de<br>Salud<br>Talcahuano | Institucionalidad del<br>Sector Salud | Fortalecer la<br>Participación Social<br>y trabajo integrado<br>de los directivos del<br>Sector. | Mecanismos<br>efectivos de<br>participación<br>social y trabajo<br>integrado de los<br>directivos del<br>sector | Obligatorios     | (Servicios)<br>Realización de<br>Cuenta Pública<br>anual, con<br>metodología<br>participativa por<br>cada Servicio de<br>Salud (se<br>recomienda usar<br>metodología de<br>la D.O.S) | Realizar la<br>publicación<br>en la<br>página web<br>de la<br>Cuenta<br>Pública<br>Gestión<br>2019 del<br>Servicio de<br>Salud<br>Talcahuano. | Realizar la<br>publicación en<br>la página web<br>de la Cuenta<br>Pública<br>Gestión 2019<br>del Servicio de<br>Salud<br>Talcahuano,<br>con el objetivo<br>de difundir y<br>presentar a la<br>comunidad los<br>principales<br>hitos de la<br>nestión 2019 | Link con<br>información<br>disponible<br>para los<br>usuarios y<br>usuarias.<br>captura de<br>pantalla<br>contenidos | NO                    |

Dentro de las acciones de esta sección, se encuentra la "Revisar Actividad", la cual despliega una ventana en donde el usuario puede "Aceptar" y "Revisar" (rechazar para enviar a revisar la actividad). Para poder aceptar una Actividad, es necesario seleccionar la opción que indica que "la actividad cumple los criterios de revisión", en donde se puede tener acceso al documento "Criterios de Revisión POA" mediante el vínculo "Ver Criterios". Para rechazar una actividad, es necesario agregar un comentario argumentando porque la actividad debe ser revisada. Estas dos opciones harán que la actividad avance o retroceda en el proceso de formulación. El proceso por el cual ha pasado la actividad, es posible verlo en la ventana de revisión de actividad en la pestaña "Historial de Revisión".

|                    | 1PU            |                                     | Validar Actividad Revisión Referente ENS                                                                                                    |                                                                   |                                                                              |       |           |                         | NIAR. |
|--------------------|----------------|-------------------------------------|----------------------------------------------------------------------------------------------------|-------------------------------------------------------------------|------------------------------------------------------------------------------|-------|-----------|-------------------------|-------|
| Formulad           | cion de        | ACTIVIDADES Actividades             | Información general Etiquetas Historial de revisión                                                                                                    |                                                                   |                                                                              |       |           |                         |       |
| + Agrega<br>activi | r nueva<br>dad |                                     | Historial                                                                                                    |                                                                   | Actividades<br>ya revisadas                                                  |       | ⊜ A<br>el | Actividade<br>liminadas | s     |
| ▼ Filtros:         | A              | no: Estado:<br>2020 * (30) Revisión | Revisión Técnica Local Apretation 2000 05 22 08 58.15         & Francisco (termines contralignetation (apric))         © Se sprobó automáticamente por ser el creador de la actividad         Actividad Creada 2000 05 22 08 58.16 |                                                                   |                                                                              |       |           |                         |       |
| Mostrar 2          | 0 🔻 regis      | stros                               | Francisco (Hanoisco cerda@redsalud.gov.ci)     Actividad Creada                                                                                                    |                                                                   |                                                                              |       |           | 📥 Exports               | ar *  |
| Acciones           | Código Å       | Usuario                             |                                                                                                    |                                                                   | MV                                                                           | Metas | 1         | nc Com T                | с     |
|                    | Códige         | Usuario                             |                                                                                                    |                                                                   | Medios c                                                                     | Todas | •         | Todas                   | ¥     |
| 8                  | 58403          | francisco.cerda@redsalud.gov.cl     | Criterios de revisión:<br>Ø: La actividad cumple los orterios de revisión (ver orterios)                                                                                                    | icación en<br>e la<br>Gestión<br>io de Salud<br>1 el<br>1dir y    | Link con<br>información<br>disponible<br>para los<br>usuarios y<br>usuarias. | NO    |           |                         |       |
|                    |                |                                     | Comentario para la revisión:                                                                                                    | omunidad<br>iitos de la<br>sí como                                | captura de<br>pantalla<br>contenidos                                         |       |           |                         |       |
|                    |                |                                     |                                                                                                    | as<br>a Pre<br>a con<br>lesEl<br>phible un<br>rio del<br>vicio de |                                                                              |       |           |                         |       |
|                    |                |                                     | × Revisar ✓ Aceptar                                                                                                    | no, la<br>un espacio                                              |                                                                              |       |           |                         |       |

|                 |                            |                                                | Validar Actividad Revisión Referente ENS                                                                                                    |                                                                               |                                                                              |         |                           |
|-----------------|----------------------------|------------------------------------------------|----------------------------------------------------------------------------------------------------|-------------------------------------------------------------------------------|------------------------------------------------------------------------------|---------|---------------------------|
| Formula         | ición de                   | Actividades Actividades                        | Información general Etiquetas Historial de revisión                                                                                                    |                                                                               |                                                                              |         |                           |
| + Agreg<br>acti | jar nueva<br>vidad         |                                                | Historial                                                                                                    |                                                                               | Actividades<br>ya revisadas                                                  |         | Actividades<br>eliminadas |
| ♥ Filtros:<br>  | 4<br>[<br>20 <b>v</b> regi | uno: Extusto:<br>2020 y (36) Revisión<br>stros | Revisión Técnica Local Aprobado 2006 62 2 06.65.16  Francisco (fuencies certelig-instalut gravel)  Se sprobé automáticamente por ser el creador de la actividad  Actividad Creada 2005-05 22 06.56.18  Francisco (fuencies certelig-instalut gravel)  Actividad Creada |                                                                               |                                                                              |         | ▲ Exportar +              |
| Accione         | Código 📍                   | Usuario                                        |                                                                                                    |                                                                               | MV                                                                           | Metas   | Inc Com TC                |
|                 | Códigc                     | Usuario                                        |                                                                                                    |                                                                               | Medios c                                                                     | Todas v | Todas 🔻                   |
|                 | 56403                      | francisco.cerda@redsalud.gov.cl                | Criterios de revisión:                                                                                                    | icación en<br>e la<br>Gestión<br>lo de Saluc<br>n el<br>ndir y                | Link con<br>información<br>disponible<br>para los<br>usuarios y<br>usuarias. | NO      |                           |
|                 |                            |                                                | Comentario para la revisión:                                                                                                    | omunidad<br>nitos de la<br>sí como                                            | captura de<br>pantalla<br>contenidos                                         |         |                           |
|                 |                            |                                                | Se rechaza actividad por no cumplir criterios  <br>x Revisar ✓ Aceptar                                                                                                    | as<br>s Pre<br>a con<br>les. El<br>phible un<br>rio del<br>vicio de<br>no, la |                                                                              |         |                           |

C) Actividades Rechazadas: en esta sección, se despliegan todas las actividades que han sido enviadas a revisar en alguna etapa del proceso de validación, volviendo al punto anterior del proceso. Por ejemplo, si la actividad fue Rechazada por Referente ENS pasa a la casilla de Actividad Rechazada al Técnico Local asociado al Objetivo de Impacto en el cual se está planificando la actividad.

Para asegurar la notificación de actividad rechazada, SIMPO enviará un email al usuario responsable de revisar la actividad, indicando el Código de la actividad, quién rechazó la actividad y el comentario realizado. Además incorpora un enlace directo a SIMPO a la caja de Actividades Rechazadas.

Según el perfil de usuario revisor a quien llegará la actividad rechazada, será el responsable de revisar los comentarios o sugerencias planteadas, y determinará o no la edición de la actividad, en donde puede **"Aceptar"** y **"Revisar"**, para que así avance o retroceda en el proceso de revisión la actividad.

Si **acepta** la actividad, será enviada a la caja Actividades Pendientes de Revisión al responsable siguiente según el proceso de ciclo de revisión.

Si **rechaza** la actividad, estará en la caja Actividades Rechazas pero del usuario responsable en la etapa anterior del ciclo de revisión.

Al igual que en las secciones anteriores se dispone de filtros y acciones. Debido a que un usuario puede disponer más de un perfil dentro del sistema, mediante el filtro de "Estado" podrá diferenciar el distinto perfil revisor (Revisión Inicial, Técnico Local y/o Referente ENS).

| activi             | dad           |                                         |                           |                                     |                                                                  | Actividades                                                                            | pendientes de re                                                                              | aes<br>evisión | rechazadas                                                      | ya re                                      | vidades<br>evisadas                                                                                                    | elimin              | ridades<br>nadas |
|--------------------|---------------|-----------------------------------------|---------------------------|-------------------------------------|------------------------------------------------------------------|----------------------------------------------------------------------------------------|-----------------------------------------------------------------------------------------------|----------------|-----------------------------------------------------------------|--------------------------------------------|----------------------------------------------------------------------------------------------------|---------------------|------------------|
| iltros:<br>strar 2 | A<br>D v regi | no: Estado:<br>2020 y (1) Revisión Refe | rente ENS v               | Tipo actividad:<br>Plan Nacional de | e Salud                                                          | Vrganiamo Referent<br>v (1) Seremi O'Hig                                               | e:<br>Igins                                                                                   |                | ×                                                               |                                            |                                                                                                    | *                   | Exporta          |
| iones              | Código 🕈      | Usuario Creador                         | Usuario Revisor           | Organismo                           | Eje estratégico                                                  | Obj de Imp                                                                             | Res Esperado                                                                                  | Tipo RI        | Res Inmediato                                                   | Nombre                                     | Descripción                                                                                                    | MV                  | Meta             |
|                    | Códigc        | Usuario                                 | Usuario                   | Organismo                           | Línea de Trabajo                                                 | Objetivo de Impact                                                                     | Resultado Esp                                                                                 | Todos v        | Resultado Inme                                                  | Nombre                                     | Descripción                                                                                                    | Medios              | То               |
|                    | 56163         | soledad valderrama@redsalud.gob.cl      | marilia.dasilva@minsal.cl | Departamento<br>de Salud<br>Pública | Enfermedades No<br>Transmisibles,<br>Violencia y<br>Discapacidad | Disminuir la<br>prevalencia de<br>discapacidad en<br>personas con<br>enfermedad mental | Promover la<br>inclusión social<br>de las personas<br>con<br>discapacidad de<br>origen mental | Otros          | Recibir inducción<br>relativa a<br>temáticas de<br>salud mental | Capacitación<br>Demencia y<br>Discapacidad | Actividad<br>destinada a<br>cuidadores. Se<br>potenciará el<br>diálogo con<br>enfoque<br>gerontológico y<br>el abordaje de<br>las personas<br>mayores en la<br>atención<br>primaria y de<br>especialidad, | Lista<br>Asistencia | NO               |

**D**) Actividades ya revisadas: En esta sección, se despliegan las actividades ya revisadas, para hacer el seguimiento de las mismas en caso de ser necesario. Al igual que las secciones anteriores, es posible navegar en las distintas actividades mediante filtros.

| + Agrega<br>activ | ir nueva<br>dad                 |                                            |                        |                               |                                     | Mis<br>Actividades               | 68 Activida<br>pendientes de r | des<br>evisión     | Actividades<br>rechazadas | Actividades<br>ya revisada: | s e                        | Actividades<br>Iliminadas |
|-------------------|---------------------------------|--------------------------------------------|------------------------|-------------------------------|-------------------------------------|----------------------------------|--------------------------------|--------------------|---------------------------|-----------------------------|----------------------------|---------------------------|
| filtros:          | [                               | Año: Tipo Actividad:<br>2020 ¥ Plan Nacion | al de Salud            |                               | Perfil:<br>v<br>Técnico Centr       | al                               |                                | Y                  |                           |                             |                            |                           |
|                   | 0 v regi                        | istros                                     |                        |                               |                                     |                                  |                                |                    |                           |                             |                            | 📥 Exportar                |
| Acciones          | 0 ▼ regi<br>Código <sup>▲</sup> | Usuario                                    | Organismo              | Estado                        | Eje estratégico                     | Obj de Imp                       | Res Esperado                   | Tipo RI            | Res Inmediato             | Nombre                      | Descripción                | ± Exportan                |
| Acciones          | Código                          | Usuario                                    | Organismo<br>Organismo | Estado<br>Todos los estados v | Eje estratégico<br>Línea de Trabajo | Obj de Imp<br>Objetivo de Impact | Res Esperado<br>Resultado Esp  | Tipo RI<br>Todos v | Res Inmediato             | Nombre<br>Nombre            | Descripción<br>Descripción | Exportan                  |

**E)** Actividades Eliminadas: En esta sección, se muestran las actividades eliminadas del sistema. Al igual que las secciones anteriores, es posible navegar en las actividades mediante filtros, como también existe la acción "Recuperar Actividad".

| ctividad                                                                                                    | des elim         | ninadas                |                               |                                            |                                                                                                    |                   |                                                                                                    |                                         |                             |                            |  |  |
|----------------------------------------------------------------------------------------------------|------------------|------------------------|-------------------------------|--------------------------------------------|----------------------------------------------------------------------------------------------------|-------------------|----------------------------------------------------------------------------------------------------|-----------------------------------------|-----------------------------|----------------------------|--|--|
| + Agrega<br>activ                                                                                                    | ar nueva<br>idad |                        |                               |                                            | A                                                                                                    | Mis<br>ctividades | 15 Activida<br>pendientes de r                                                                                                    | ides Actividades<br>revisión rechazadas | Actividades<br>ya revisadas | Actividades     eliminadas |  |  |
| Y Filtros:     Alle:     Typo Aedividual:       2018     V     Plan Nacional de Salud       Mostrar     20     • registros |                  |                        |                               |                                            |                                                                                                    |                   |                                                                                                    |                                         |                             |                            |  |  |
| Acciones                                                                                                    | Código 🕈         | Estado                 | Eje estratégico               | Obj de Imp                                 | Res Esperado                                                                                                  | Tipo RI           | Res Inmediato                                                                                                    | Actividad                               | Descripción                 |                            |  |  |
|                                                                                                    | Códigc           | Todos los estados 🛛 👻  | Línea de Trabajo              | Objetivo de Impact                         | Resultado Esp                                                                                                 | Todos •           | Resultado Inme                                                                                                    | Actividad                               | Actividad                   |                            |  |  |
| © D                                                                                                    | 34418            | Revisión Técnica Local | Enfermedades<br>Transmisibles | Disminuir Ia<br>mortalidad por<br>VIH/SIDA | Aumentar la<br>detección e<br>ingreso precoz a<br>tratamiento con<br>priorización en<br>grupos<br>vulnerables | Obligatorios      | Proyectos<br>coordinados con<br>organizaciones<br>sociales dirigidos<br>a población de<br>hombres que<br>tienen sexo con<br>hombres,<br>hombres gay y<br>población<br>transgénero que<br>incorporan la | jhhsdkuhenjhejdvnjvnjev                 | djouijsemjevnjevnjev        | nkej                       |  |  |

Para que este proceso de formulación y sus respectivas revisiones se desarrollen de modo adecuado, es importante asignar a los usuarios el perfil técnico local y/o central de acuerdo a los temas que correspondan.